گام اول – با قرار دادن CD در CDRom کامپیوتر خود، نرم افزار نصب آنتی ویروس کوییک هیل به صورت اتوران اجرا می شود و شما بر روی صفحه نمایش خود به ترتیب Doc ، Help ، Install و Exit مشاهده می نمایید. در صورتیکه نرم افزار بصورت اتوران اجرا نشود می توانید وارد محتویات CD شده و فایل Autorun را اجرا نمایید. چنانچه می خواهید نرم افزار را نصب نمایید از گزینه Install استفاده نمایید. با یک بار کلیک بر روی آن، برنامه Setup شروع به اجرا می کند و فایلهای مورد نیاز بر روی هارد سیستم کپی می شوند که در حین این عمل پیغام Unpacking را مشاهده می کنید.

| Unpackin | g                                 |                  |
|----------|-----------------------------------|------------------|
| 8        | Extracting files for installation | ( <u>C</u> ancel |

گام دوم - کوییکهیل در ابتدای نصب شروع به اسکن حافظه ، فایل های سیستمی و ... می نماید و از آلودگی سیستم شما مطمئن می شود.

| Internet Security pre-install virus scan                             |
|----------------------------------------------------------------------|
| Internet Security Setup is now scanning system<br>areas for viruses. |
| 🖌 Scanning Memory                                                    |
| 🛷 Scanning Master Boot Record                                        |
| <ul> <li>Scanning System Files</li> </ul>                            |
| C:\WINDOWS\SYSTEM32\ATI3DUAG.DLL                                     |

این پیغام نمایانگر اسکن حافظه کامپیوتر پیش از نصب می باشد. چنانچه آلودگی سیستم در حدی باشد که با استفاده از Update برنامه ویروس زدایی شود به مرحله بعد می رویم در غیر این صورت بسته به شدت آلودگی سیستم شما پیام زیر را دریافت خواهید کرد که در این صورت باید سیستم را Restartنمایید و از CD Emergency استفاده نمایید تا آلودگی سیستم را قبل از بالا آمدن ویندوز پاکسازی نماید.

گام سوم – با فرض اینکه سیستم شما دارای سلامت کافی بوده است به تصویر زیر می رسیم که صفحه اول نصب است. باید از برنامه های اجرا شده از ویندوز خارج شویم و سپس بر روی Next کلیک نماییم .

 ۱۹۷۸۴
 ۱۹۷۸۴
 ۱۹۷۸۴

 ۱۹۷۸۴
 ۲۰۱۳
 ۲۰۱۳

 ۱۹۷۸۴
 ۲۰۱۳
 ۲۰۱۳

 ۱۹۹۸۴
 ۲۰۱۳
 ۲۰۱۳

 ۱۹۹۸۴
 ۲۰۱۳
 ۲۰۱۳

 ۱۹۹۸۴
 ۲۰۱۳
 ۲۰۱۳

 ۱۹۹۸۴
 ۲۰۱۳
 ۲۰۱۳

 ۱۹۹۸۴
 ۲۰۱۳
 ۲۰۱۳

 ۱۹۹۸۴
 ۲۰۱۳
 ۲۰۱۳

 ۱۹۹۸۴
 ۲۰۱۳
 ۲۰۱۳

 ۱۹۹۸۴
 ۲۰۱۳
 ۲۰۱۳

 ۱۹۹۸۴
 ۲۰۱۳
 ۲۰۱۳

 ۱۹۹۸۴
 ۲۰۱۳
 ۲۰۱۳

 ۱۹۹۸۴
 ۲۰۱۳
 ۲۰۱۳

 ۱۹۹۸۴
 ۲۰۱۳
 ۲۰۱۳

 ۱۹۹۸۴
 ۲۰۱۳
 ۲۰۱۳

 ۱۹۹۹
 ۲۰۰۰
 ۲۰۰۰

 ۱۹۹۹
 ۲۰۰۰
 ۲۰۰۰

 ۱۹۹۹
 ۲۰۰۰
 ۲۰۰۰

 ۱۹۹۹
 ۲۰۰۰
 ۲۰۰۰

 ۱۹۹۹
 ۲۰۰۰
 ۲۰۰۰

 ۱۹۹۹
 ۲۰۰۰
 ۲۰۰۰

 ۱۹۹۰
 ۲۰۰۰
 ۲۰۰۰

 ۱۹۹۰
 ۲۰۰۰
 ۲۰۰۰

 ۱۹۹۰
 ۲۰۰۰
 ۲۰۰۰

 ۱۹۹۰
 ۲

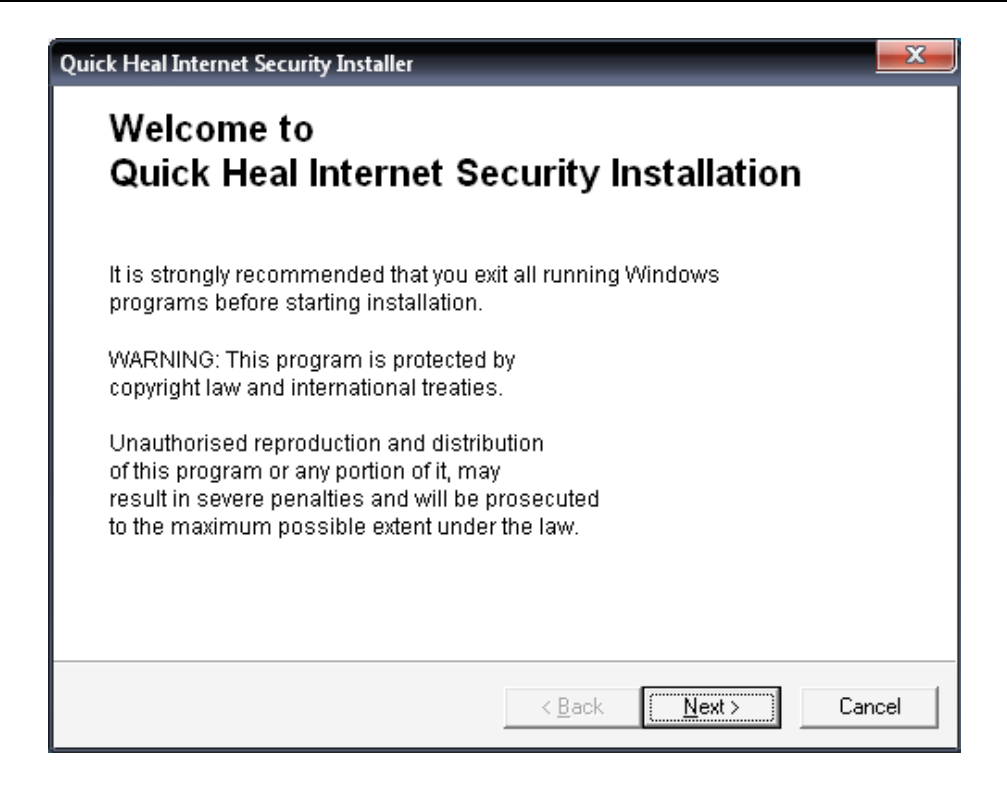

گام چهارم – در این صفحه قانون کپی رایت را مطالعه می نماییم و با انتخاب گزینه I Agree و کلیک بر روی دکمه Next جهت ادامه نصب آنتی ویروس به صفحه بعد می رویم .

| Quick Heal Internet Security Installer                                                                                                    | x      |
|----------------------------------------------------------------------------------------------------|--------|
| License Agreement<br>Please read the License Agreement carefully                                                                                                    |        |
| IMPORTANT:<br>Read this License Agreement carefully before using this software.<br>BY USING THIS SOFTWARE IN ANY WAY YOU ACKNOWLEDGE THAT YOU HAVE<br>READ, UNDERSTOOD AND AGREED TO THE TERMS OF THIS USER LICENSE<br>AGREEMENT.IF YOU DO NOT AGREE TO THE TERMS AND CONDITIONS BELOW,<br>DO NOT USE THIS SOFTWARE IN ANY WAY AND PROMPTLY RETURN IT OR<br>DELETE ALL THE COPIES OF THIS SOFTWARE IN YOUR POSSESSION.<br>Trial License<br>Evaluation and Registration | 4<br>Ш |
| This is not a free software. You are hereby licensed to use this                                                                                                    | Ŧ      |
| Do you agree to all the terms of this license agreement? I disagree<br>l agree<br>I disagree                                                                                                    | -      |
| < <u>B</u> ack <u>N</u> ext > Ca                                                                                                    | ncel   |

کدپستی: ۴۷۶۳۸–۱۹۷۸۴

تلفن: ۳۲۸۸۵۰۰ - ۰۱۲۳

2 مازندران،قائمشهر،خيابان كارگر،ياس۳۳،پلاک۶ فروشگاه اينترنتی كوييک هيل: Shop.QuickHeal.ir

www.QuickHeal.ir

Quick Heal

3

گام پنجم – مانند همه برنامه تحت ویندوز، مسیر نصب برنامه را وارد می کنیم.چنانچه مسیر انتخاب شده از طرف برنامه قابل قبول نیست مسیر جدید را تایپ می کنیم و یا از دکمه Browse برای انتخاب مسیر نصب مورد نظر استفاده میکنیم و سپس کلید Next را برای رفتن به مرحله بعدی کلیک می کنیم. لازم به توضیح است که حداقل فضای مورد نیاز برای نصب نرم افزار کوییک هیل ۵۱۲ مگا بایت می باشد.

| Quick Heal Internet Security Installer                                                                                                    |
|----------------------------------------------------------------------------------------------------|
| Installation Folder<br>Please select the Installation folder.                                                                                                    |
| Setup will install Quick Heal Internet Security in the folder specified below.<br>To continue installing in this folder, click Next. To change the installation folder<br>either click Browse and select the new folder or directly type the new path in the<br>editbox below. To quit installation at this stage, click Cancel. |
| C:\Program Files\Quick Heal\Quick Heal Internet Security\ Browse Browse                                                                                                    |
| < <u>B</u> ack Cancel                                                                                                    |

گام ششم – در این مرحله آیتم های محافظتی کوییکهیل را برای نصب تیک می زنیم. بطور پیش فرض گزینه اولAntiMalware و گزینه دوم AntiSpam تیک زده شده است میتوانیم تایید کرده یا حذف کنیم. این گزینه ها برای محافظت از سیستم شما می باشند.از گزینه AntiPopup و AntiPhishing برای محافظت صفحات وب خود در محیط اینترنت استفاده می کنیم.پس از انتخاب های خود با کلیک بر روی دکمه Next به صفحه بعد می رویم.

| Quick Heal Internet Security Installer                                                                                                    | x    |
|----------------------------------------------------------------------------------------------------|------|
| Internet Components<br>Select the Internet Security Protection options                                                                                                    |      |
| Select the Internet Security protection options.      Anti <u>Malware Protection (Recommended)</u> Protect your system against Internet Malwares i.e. Adware, Spyware etc. |      |
| AntiSpam<br>Prevent unwanted Email coming to your Inbox                                                                                                    |      |
| ☐ Anti- <u>P</u> opup<br>Block annoying Popup Ads                                                                                                    |      |
| ☐ AntiP <u>h</u> ishing<br>Block Phishing Sites                                                                                                    |      |
| < <u>B</u> ack <u>N</u> ext > Car                                                                                                    | icel |

گام هفتم – در این مرحله برنامه شروع به کپی فایلهای مربوطه در مسیر انتخاب شده روی هارد دیسک می نماید. پس از اتمام کپی فایلها پیام توضیحی مربوط به مراحل نصب تاکنون مشاهده می شود که جهت ادامه بر روی دکمه Next کلیک می نماییم .

| Quick Heal Internet Security Installer   |                                   | <u> </u> |
|------------------------------------------|-----------------------------------|----------|
| Installation<br>Installation in pr       | rogress                           |          |
| Please wait while Quick Heal Internet Se | ecurity is being installed        |          |
| Extracting                               |                                   |          |
|                                          |                                   |          |
|                                          |                                   |          |
|                                          |                                   |          |
|                                          | < <u>B</u> ack <u>N</u> ext > Can | cel      |

کدپستی: ۱۹۷۸۴–۴۷۶۳۸

تلفن: ۳۲۸۸۵۰۰ – ۰۱۲۳

Quick Heal

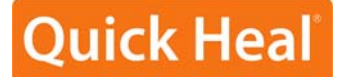

| Quick Heal Internet Security In                                                                                                | nstaller                                                                                                    | X      |
|----------------------------------------------------------------------------------------------------|----------------------------------------------------------------------------------------------------|--------|
| Rea                                                                                                    | ad Me                                                                                                    |        |
| README.TXT<br>Quick Heal Internet Security for                                                                                 | March 2010<br>r Windows 2000/XP/Vista/Windows 7                                                                         | A E    |
| Copyright 2009 Quick Heal Teo<br>All rights reserved.<br>This readme.txt file covers com<br>information for Quick Heal Inter   | chnologies (P) Ltd.<br><br>patibility issues, known bugs and usage<br>net Security. This README.TXT is also stored in   |        |
| Virus scanning recommendation<br>Virus scanning recommendation<br>Virus scanning recommendation<br>Windows Server 2003, Window | nser.<br>ns from Microsoft<br>ns from Microsoft for computers that are running<br>vs 2000, Windows XP, or Windows Vista | Ŧ      |
|                                                                                                    | < <u>B</u> ack                                                                                                    | Cancel |

گام نهم – حال به مرحله ثبت نرم افزار و بروزرسانی و نصب فایروال می رسیم.ترجیحاً بهتر است تیک مربوط به آپدیت رابرداشته تا در فرصت مقتضی و یا بصورت دستی بروزرسانی آنتی ویروس انجام شود .حال بر روی دکمه Finish کلیک می نماییم.

| Quick Heal Internet Security In | istaller                                                                                                    |
|---------------------------------|----------------------------------------------------------------------------------------------------|
|                                 | Quick Heal Internet Security<br>has been successfully installed.                                                         |
|                                 | <ul> <li>✓ <u>Register Now</u></li> <li>✓ <u>Update Now</u></li> <li>✓ Install Quick Heal <u>Firewall Pro</u></li> </ul> |
|                                 | < <u>B</u> ack <b>Finish</b> Cancel                                                                                      |

5 مازندران،قائمشهر،خیابان کارگر،یاس۳۳،پلاک۶ فروشگاه اینترنتی کوییک هیل: Shop.QuickHeal.ir

كدپستى:۴۷۶۳۸–۴۷۶۳۸ تلفن: ۳۲۸۸۵۰۰–۰۱۲۳

دورنگار: ۳۲۳۸۱۷۹–۰۱۲۳

www.QuickHeal.ir

گام دهم – همچنانکه مشاهده می نمایید ویزاردی برای ثبت محصول در نظر گرفته شده است. لازم به ذکر است که برای ثبت نرم افزار نیاز به Product Key میباشد که باید از شرکت معتبر خریداری کرده باشید. با کلیک بر روی دکمه Next به مرحله بعدی ثبت نرم افزار می رویم .

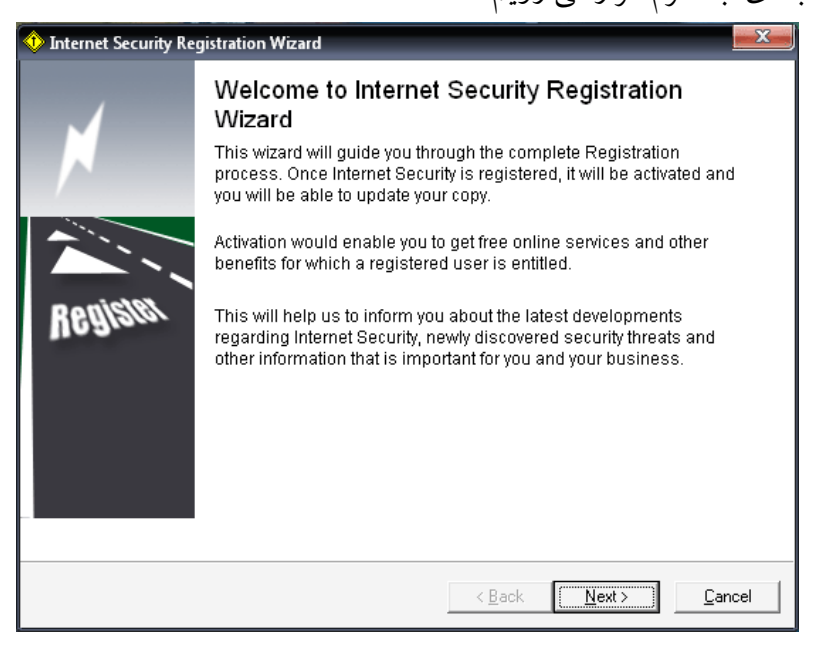

گام یازدهم – در این صفحه تنظیمات مربوط به دسترسی به اینترنت را انجام می دهیم، چنانچه اینترنت متصل به سیستم شما دارای تنظیمات خاصی باشد باید گزینه Internet Setting را کلیک کرده و اطلاعات مربوطه را وارد نمایید. خوب با فرض اینکه دسترسی به اینترنت برقرار می باشد گزینه Nextرا کلیک می نماییم.

| 🚸 Internet Security Registration Wizard                                                                                                    |
|----------------------------------------------------------------------------------------------------|
| Activation Options.<br>Select the mode of registration process.                                                                            |
| Registration process requires Internet connection. Internet connection on your system will be detected automatically, when you press Next. |
| Internet <u>S</u> ettings                                                                                                    |
| If you have Internet access through proxy server, then press 'Internet Settings'<br>to configure proxy settings.                           |
|                                                                                                    |
|                                                                                                    |
| < <u>B</u> ack <u>Next</u> > <u>C</u> ancel                                                                                                |

مازندران،قائمشهر،خیابان کارگر،یاس۳۳،پلاک۶ 6 فروشگاه اینترنتی کوییک هیل: Shop.QuickHeal.ir

دورنگار: ۳۲۳۸۱۷۹–۰۱۲۳

www.QuickHeal.ir

کدیستی: ۴۷۶۳۸–۱۹۷۸۴

تلفن: ۳۲۸۸۵۰۰–۰۱۲۳

گام دوازدهم – در این قسمت برای فعال سازی بار اول Active the Copy و درصورت نصب مجدد یا تمدید Renew the subscription را انتخاب نمایید. پس از انتخاب گزینه مورد نظر دکمه Next را کلیک می نماییم .

| 🚸 Internet Security Registration Wizard                                                                                      | x    |
|----------------------------------------------------------------------------------------------------|------|
| Activation Options.<br>Select the mode of registration process.                                                              |      |
| What do you want to do                                                                                                    |      |
| <u>Activate the copy</u>                                                                                                    |      |
| C Renew the subscription                                                                                                    |      |
|                                                                                                    |      |
| To activate the product please select "Activate the copy". To renew the subscription please select "Renew the subscription". |      |
|                                                                                                    |      |
| < <u>B</u> ack <u>N</u> ext > <u>C</u> ar                                                                                    | ncel |

گام سیزدهم – با مشاهده این فرم، شماره سریال نرم افزار آنتی ویروس کوییک هیل را وارد نمایید. با کلیک بر روی دکمه Next به مرحله بعدی بروید.

| 🚸 Internet Security Registration Wizard                                    | x |
|----------------------------------------------------------------------------|---|
| Activation Information.<br>Fields marked with asterisk (*) are compulsory. |   |
| Registration Information                                                   |   |
| "Product Key: = = =                                                        |   |
|                                                                            |   |
|                                                                            |   |
|                                                                            |   |
|                                                                            |   |
|                                                                            |   |
|                                                                            |   |
| < <u>B</u> ack <u>N</u> ext> <u>C</u> ance                                 |   |

7 مازندران،قائمشهر،خیابان کارگر،یاس۳۳،پلاک۶ فروشگاه اینترنتی کوییک هیل: Shop.QuickHeal.ir

کدپستی: ۱۹۷۸۴–۹۲۶۳۸ www.QuickHeal.ir تلفن: ۳۲۸۸۵۰۰-۳۲۲۳ ۲۲۳۰۰ دورنگار: ۳۲۳۸۱۷۹ گام چهاردهم – در این فرم در قسمت Purchased From: نام شرکت فروشنده و در قسمت Register for: نوع استفاده از نرم افزار را انتخاب می کنیم. سپس دکمه Next را کلیک می نماییم .

| Internet Security<br>Activation Inform<br>Fields marked         | Registration Wizard Email Email Email Email Email Email Email Email Email Email Email Email Email Email Email E<br>mation.<br>with asterisk (*) are compulsory. | x  |
|-----------------------------------------------------------------|----------------------------------------------------------------------------------------------------|----|
| Registration Info<br>Purchased from:<br>Register for:<br>*Name: | Personal Use Personal Use Company Use Educational Use                                                                                                    |    |
|                                                                 | < <u>B</u> ack <u>N</u> ext > <u>C</u> anc                                                                                                    | el |

گام پانزدهم – در این صفحه مشخصات فردی خود را وارد نموده و گزینه Next را می زنیم تا به صفحه بعدی برویم.

| Personal Information — |                 |                        |
|------------------------|-----------------|------------------------|
| Mr. V Ali              |                 |                        |
| *Address Line1         |                 |                        |
| Sari                   |                 |                        |
| Address Line2          |                 | Phone Number           |
|                        |                 |                        |
| *Country/Region        | *State/Province | *City/Town             |
| Iran                   | ▼ Other         | ✓ Other                |
|                        | Mazandaran      | Sari                   |
| ,<br>ZIP/PIN Code      | *Email Address  | *Confirm Email Address |
|                        | ali@gmail.com   | ali@gmail.com          |

<sup>8</sup> مازندران،قائمشهر،خیابان کارگر،یاس۳۳،پلاک۶ فروشگاه اینترنتی کوییک هیل: Shop.QuickHeal.ir

www.QuickHeal.ir ۱۲۳-۳۲۳۸۱۷۹ دورنگار: گام شانزدهم – در این فرم، مشخصات وارد شده را مطالعه می کنیم و در صورت اشکال با زدن دکمه Back به صفحه قبل بر می گردیم و اصلاحات لازم را انجام داده و در غیر این صورت با زدن دکمه Next به صفحه بعد می رویم.

| Following informatio  | n will be submitted to Quick Heal Technol    | ogies (P) Ltd. to register you |
|-----------------------|----------------------------------------------|--------------------------------|
| copy. This informatio | n is used to provide technical support and   | d customer services.           |
| We recreatively priv  | acy this information will not be charad ar ( | dicelocod                      |
|                       | Description                                  |                                |
| Product Key           | Description                                  |                                |
| Liser Name            | Mr Ali                                       |                                |
| Begistered For        | Personal Use                                 | E                              |
| Purchased From        |                                              |                                |
|                       | Sari                                         |                                |
| Countru/Begion        | Iran                                         |                                |
| State/Province        | Mazandaran                                   |                                |
| Citu/Town             | Sari                                         | -                              |
| 4                     | m                                            | •                              |
| Please connect to the | Internet and press next to submit the info   | ormation.                      |

گام هفدهم – مرحله ثبت نرم افزار به پایان رسیده است. در این فرم تاریخ انقضاء محصول مشاهده می شود. دکمه Finish را کلیک می کنیم .

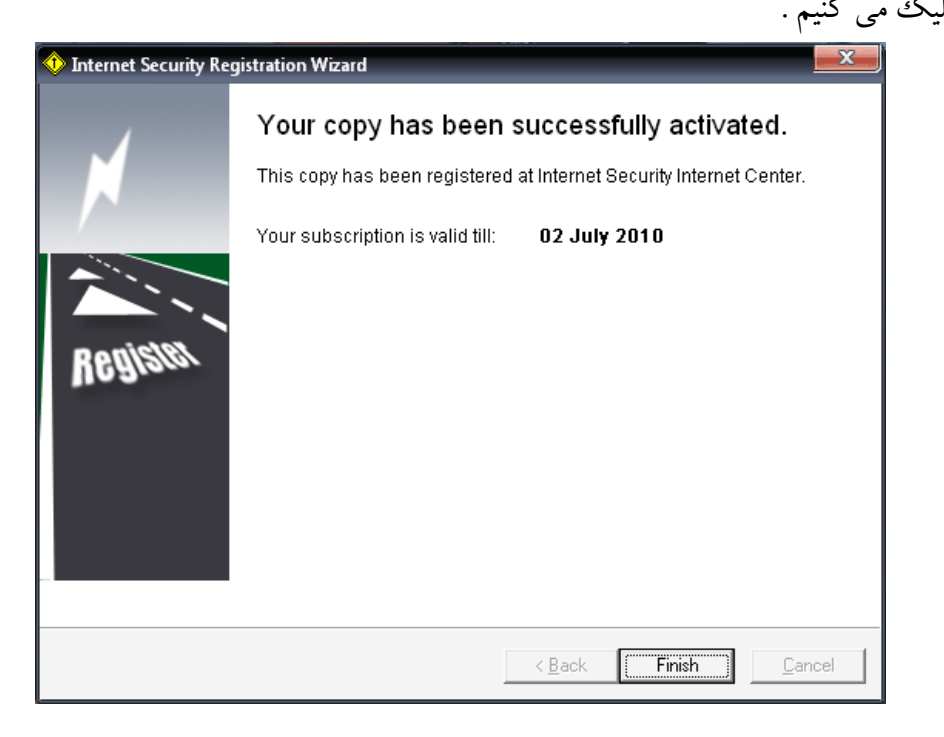

كدپستى:۴۷۶۳۸–۴۷۶۳۸ تلفن: ۳۲۸۸۵۰۰–۰۱۲۳

www.QuickHeal.ir ۰۱۲۳-۳۲۳۸۱۷۹ کوییک هیل نرم افزار فایروال خود را به صورت رایگان بر روی همه محصولات خود قرار داده است. حال به مرحله نصب فایروال می رسیم. این تصویر خارج شدن فایلها از حالت فشرده برای نصب فایروال را نمایش میدهد .

| Unpackin | g                                 |
|----------|-----------------------------------|
|          | Extracting files for installation |
|          | ( <u>C</u> ancel                  |

گام هجدهم – فرم ویزارد نصب فایروال کوییک هیل را مطالعه کرده و باکلیک بر روی دکمه Next به مرحله بعدی بروید.

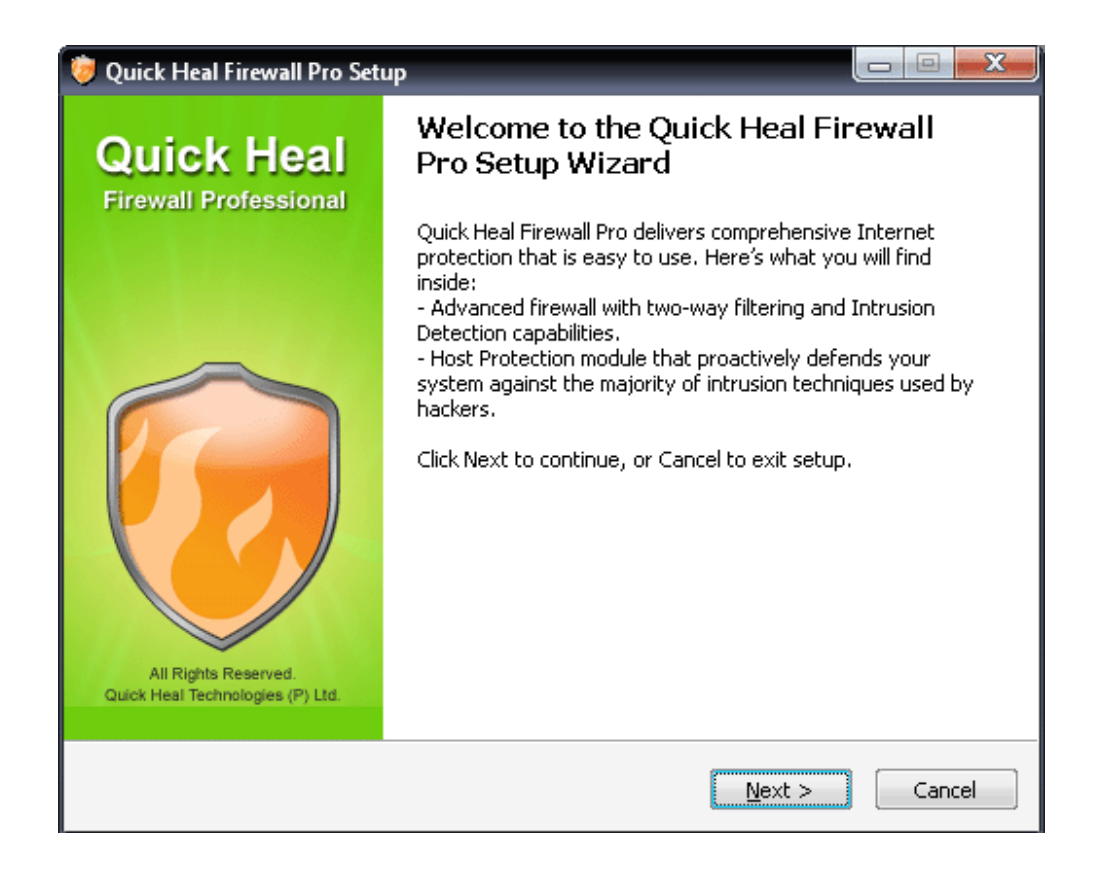

گام نوزدهم – قرارداد حق کپی رایت محصول را مطالعه کرده و با انتخاب گزینه I Agree و کلیک بر روی دکمه Next به مرحله بعدی بروید .

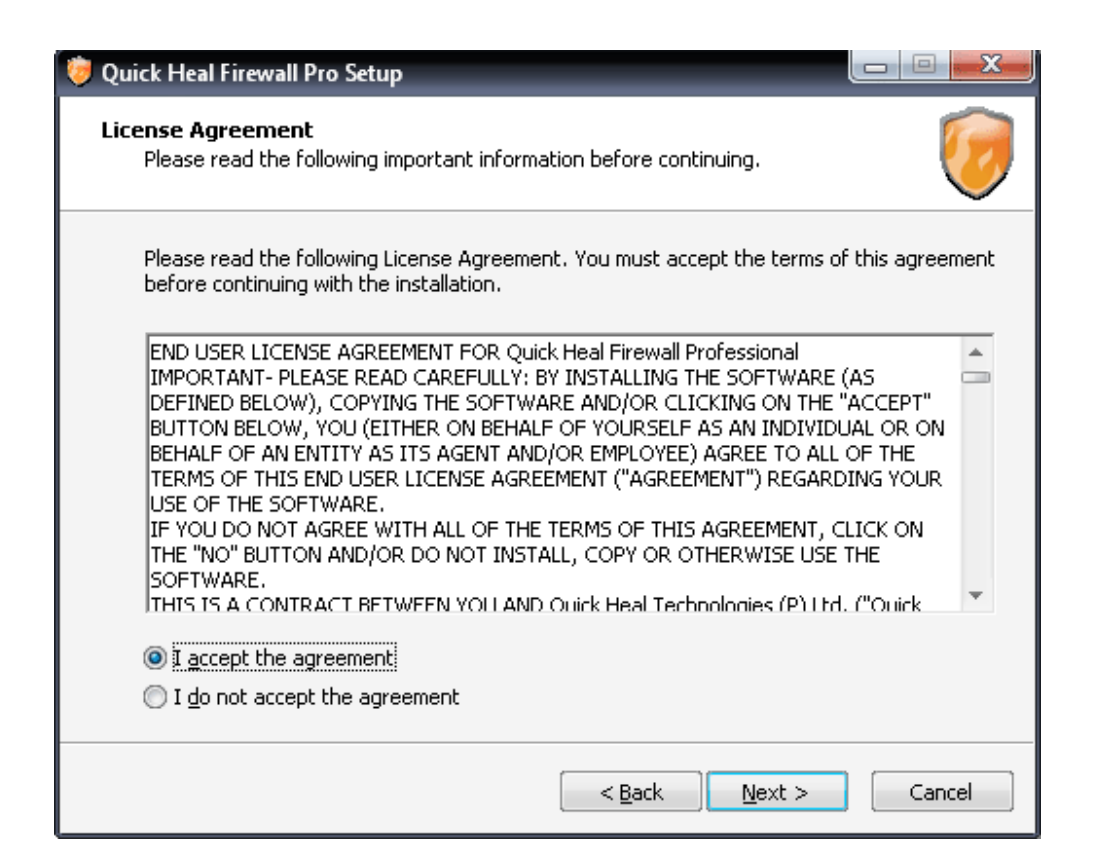

گام بیستم– در این فرم مانند مرحله نصب آنتی ویروس کوییکهیل مسیر نصب فایروال را انتخاب می نماییم. در صورت نیاز برای تغییر مسیر نصب از گزینه Browse استفاده می کنیم و سپس بر روی دکمه Install کلیک مینماییم. لازم به توضیح است حداقل فضای مورد نیاز جهت نصب فایروال ۱۱۵ مگا بایت است . Quick Heal

| 😻 Quick Heal Firewall Pro Setup                                                                                                    |        |
|----------------------------------------------------------------------------------------------------|--------|
| Select Destination Location<br>Where should Quick Heal Firewall Pro be installed?                                                                          | 0      |
| Setup will install Quick Heal Firewall Pro into the following folder:<br>To continue, click Next. If you would like to select a different folder, click Br | owse.  |
| C:\Program Files\Quick Heal\Quick Heal Firewall Pro<br>At least 115 MB of free disk space is required.                                                     | Browse |
|                                                                                                    |        |
| < Back Install                                                                                                    | Cancel |

| یکم – این صفحه نمایانگر مراحل کپی فایلها بر روی هارد سیستم می باشد .                     | گام بیست و |
|------------------------------------------------------------------------------------------|------------|
| 🤴 Quick Heal Firewall Pro Setup                                                          |            |
| Installing<br>Please wait while Setup installs Quick Heal Firewall Pro on your computer. |            |
| Extracting files<br>C:\Program Files\Quick Heal\Quick Heal Firewall Pro\zlib.dll         |            |
| Cancel                                                                                   |            |

گام بیست و دوم – می توان نرم افزار فایروال را در زمان نصب، پیکربندی کرد و یا اینکه از حالت Normal که نصب استاندارد بر روی سیستم است استفاده کرد .

 12
 مازندران،قائم شهر،خیابان کار گر،یاس۳۳،پلاک۶
 کدپستی:۴۷۶۳۹–۱۹۷۸۴
 12

 فروشگاه اینترنتی کوییک هیل: Shop.QuickHeal.ir
 دورنگار: ۳۲۳۸۱۷۹
 19

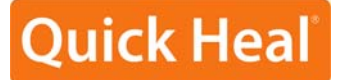

| Quick Heal Firewall      | Pro Configuration Wizard                                                                                                    | x                 |
|--------------------------|----------------------------------------------------------------------------------------------------|-------------------|
| Specify S<br>Specify the | Security Level<br>security level you want Quick Heal Firewall Pro to provide.                                                                                                |                   |
| » <u>A</u> dvanced       | Recommended for advanced users. Provides the highest level security, protecting against all penetration techniques that a used by malicious programs to bypass firewalls.    | el of<br>re often |
| » <u>N</u> ormal         | Recommended in most cases. Protects against the most dang<br>penetration techniques. Note that with this level of security,<br>security test programs (leaktests) will fail. | jerous<br>some    |
|                          |                                                                                                    |                   |
|                          | C                                                                                                    | ancel             |
| دهد .                    | حله پیکربندی نرم افزار فایروال کوییک هیل را نمایش می                                                                                                    | – این مر          |

| uick Heal Firewa       | all Pro Configuration Wizard                                                                |
|------------------------|---------------------------------------------------------------------------------------------|
| Configu Please w       | ring Quick Heal Firewall Pro<br>ait while the wizard is configuring Quick Heal Firewall Pro |
| Performing o           | peration 2 of 2: Searching for components                                                   |
|                        | <u>Skip &gt;</u>                                                                            |
| Time                   | Action                                                                                      |
| ©22:11:33<br>©22:11:34 | Searching for networks started<br>Searching for networks finished                           |
| 22:11:34               | Searching for components started                                                            |
|                        |                                                                                             |
|                        |                                                                                             |
|                        |                                                                                             |
|                        |                                                                                             |
|                        | Next > Cancel                                                                               |

www.QuickHeal.ir دورنگار: ۳۲۳۸۱۷۹–۱۲۳

كدپستى:۴۷۶۳۸–۱۹۷۸۴ تلفن: ۳۲۸۸۵۰۰–۰۱۲۳ گام بیست و چهارم – تنظیمات نرم افزار فایروال کوییکهیل با توجه به سیستم شما به پایان رسیده است حال گزینه Finish را کلیک کنید .

| Configue<br>Please v                                                                                 | uring Quick Heal Firewall Pro<br>wait while the wizard is configuring Quick Heal Firewall Pro                                              |
|----------------------------------------------------------------------------------------------------|----------------------------------------------------------------------------------------------------|
| Performing                                                                                           | operation 2 of 2: Searching for components                                                                                                 |
|                                                                                                    | Skip >                                                                                                    |
| Time                                                                                                 | Action                                                                                                    |
| <ul> <li>22:11:33</li> <li>22:11:34</li> <li>22:11:34</li> <li>22:11:34</li> <li>22:16:47</li> </ul> | Searching for networks started<br>Searching for networks finished<br>Searching for components started<br>Searching for components finished |
|                                                                                                    |                                                                                                    |
|                                                                                                    |                                                                                                    |
|                                                                                                    | Finish                                                                                                    |

مجدد کامپیوتر می باشد. با راه اندازی مجدد سیستم باید Data base آنتی ویروس را بروز رسانی کنیم.

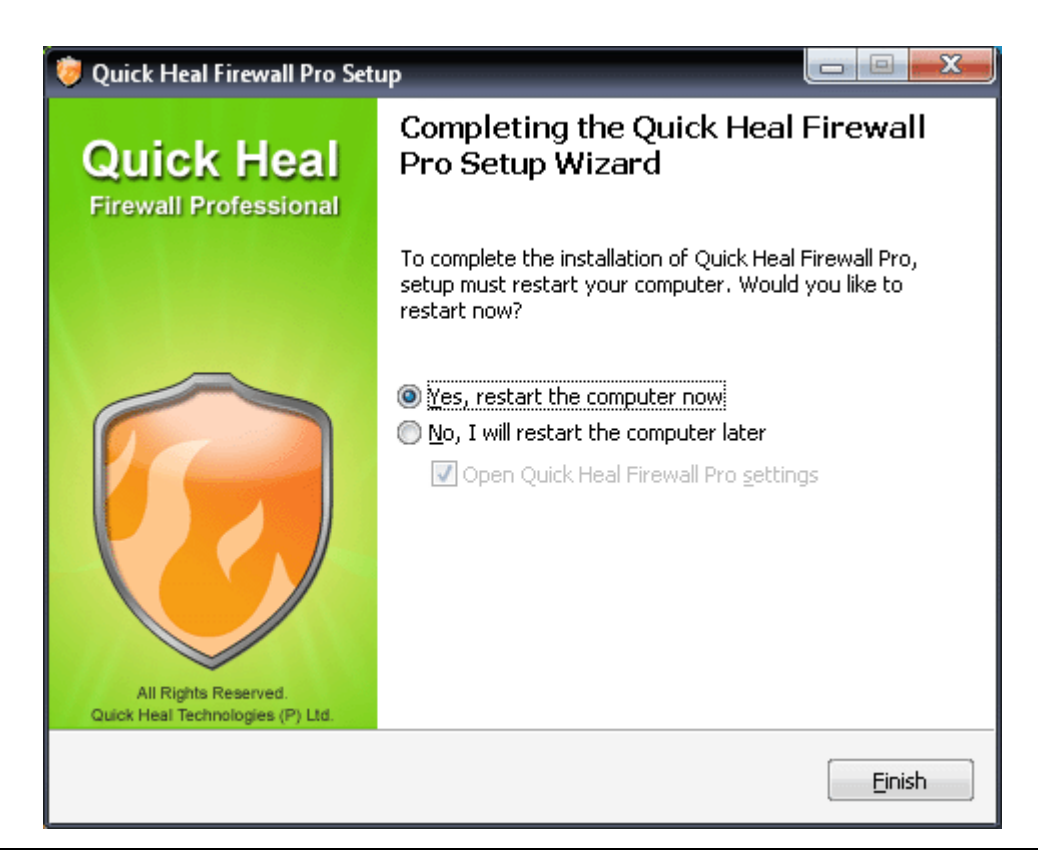

14 مازندران،قائم شهر،خیابان کارگر،یاس۳۳،پلاک۶ فروشگاه اینترنتی کوییک هیل: Shop.QuickHeal.ir

www.QuickHeal.ir ۱۲۳-۳۲۳۸۱۷۹ دورنگار:

**Quick Heal**